## How to Synchronize Data from i21 AR to Tank Management

- 1. On the Sales Menu panel, click the Invoice menu. This will open the Invoice Search screen.
- 2. Click the **New toolbar button** to create a new invoice.

| Invoi         | ce                 |              |           |              |             |               |             |                  |               |            |              |                 |                 |          |                  |                    |
|---------------|--------------------|--------------|-----------|--------------|-------------|---------------|-------------|------------------|---------------|------------|--------------|-----------------|-----------------|----------|------------------|--------------------|
| New           | ] (                | Open         | R         | efresh       | Ð           | cport         | Cl          | ose              |               |            |              |                 |                 |          |                  |                    |
| Invoice -     |                    |              |           |              |             |               |             |                  |               |            |              |                 |                 |          |                  | ^ 🗆 ×              |
| New Save      | Search             | Delete Und   | lo Print  |              | Email Du    | uplicate Post | Recap R     | ecurring Close   |               |            |              |                 |                 |          |                  |                    |
| Details Pre   | paids and          | Credit Memo  | os Instru | ctions Payme | nts (0) At  | tachments (0) | Audit Log ( | 0) Comments      | (0)           |            |              |                 |                 |          |                  |                    |
| Source:       | Standa             | rd           | ~         | Recurring:   | Location:   | 0001 - Fort W | ayne        |                  | ~             | PO Number: |              |                 | Invoice No:     | Created  | J On Save        |                    |
| Type:         | Invoice v Bill To: |              |           |              |             |               |             | $\sim$           | Freight Term: |            | ~            | Deliver/Pickup: |                 | V Split: |                  |                    |
| Customer      |                    |              |           | ~            | Ship To:    | Ship To: 🗸    |             |                  |               |            | 07/04/2016   |                 | Salesperson:    |          |                  | ~                  |
| Invoice Date: | 07/04/2            | 2016         |           |              | Ship Via:   |               |             |                  | $\sim$        | Account    | 12000-0000   | -000 ~          | Currency:       | USD      | ✓ Accrual: 1     | ~                  |
| Post Date:    | 07/04/2            | 2016         |           | 1            | Terms:      | ~             | Due Date    |                  |               |            |              |                 | Comments:       |          |                  | ~                  |
|               |                    |              | -         |              |             |               | -           |                  |               |            |              |                 |                 |          |                  |                    |
| + Insert      | A Open             | × Remove     | Eth Add F | Recipe 🕒 Get | Previous De | tails 🔡 Layou | it Q, F     | Iter Records (F3 |               |            |              |                 |                 |          |                  | 29                 |
| ltem          | n No.              | Contract No. | Sequence  | Description  | Ordere      | d Order UOM   | Shipped     | UOM D            | scour         | nt % Tax   | Sub Currency | Price           | Total Tax Group | Weight   | UOM Storage Loca | stion Sub Location |
| ±             |                    |              |           |              | 0.0         | 00            | 0.00        |                  | 0.0           | 0.00       |              | 0.000000        | 0.00            |          |                  |                    |
|               |                    |              |           |              |             |               |             |                  |               |            |              |                 |                 |          |                  |                    |
|               |                    |              |           |              |             |               |             |                  |               |            |              |                 |                 |          |                  |                    |
|               |                    |              |           |              |             |               |             |                  |               |            |              |                 |                 |          |                  |                    |
|               |                    |              |           |              |             |               |             |                  |               |            |              |                 |                 |          |                  |                    |
|               |                    |              |           |              |             |               |             |                  |               |            |              |                 |                 |          |                  |                    |
| Bill To:      |                    |              |           |              | Item:       |               |             |                  |               |            |              |                 | Subtotal:       |          |                  | 0.00               |
|               |                    |              |           |              | On Hand:    |               |             | On On            | der (F        | PO):       |              |                 | Shipping:       |          |                  | 0.00               |
|               |                    |              |           |              | Committe    | d:            |             | Back C           | Irder         | n          |              |                 | Tax:            |          |                  | 0.00               |
| Ship To:      |                    |              |           |              |             |               |             |                  |               |            |              |                 | Amount Recei    | ved:     |                  | 0.00               |
|               |                    |              |           |              |             |               |             |                  |               |            |              |                 | Amount Due:     |          |                  | 0.00               |
|               |                    |              |           |              |             |               |             |                  |               |            |              |                 |                 |          | 0                |                    |
| © ₽ V         | 255 Re             | eady         |           |              |             |               |             |                  |               |            |              |                 |                 | 14 4     | rage             | 1 of 1 P PI        |

- 3. Enter the invoice details such as the Customer, Location, Salesperson and Item details.
- 4. Make sure that the **Source field** is set to **Tank Delivery** since this is the assign source for invoices/credit memo that can be synced to Tank Management. For the item detail, make sure that there is a corresponding **Site No** selected for the item.

| invoice - cu | stomer A                                             |                               |                                 |                   |               |                |                  |                 |                               |                            |  |  |  |
|--------------|------------------------------------------------------|-------------------------------|---------------------------------|-------------------|---------------|----------------|------------------|-----------------|-------------------------------|----------------------------|--|--|--|
| New Save     | Search Delete Undo Print Add Shipment Em             | nail Duplicate Post Recap I   | Recurring <b>Close</b>          |                   |               |                |                  |                 |                               |                            |  |  |  |
| Details      | Prepaids and Credit Memos   Instructions   Payments  | (0) Attachments (0) Audit Log | g (2) Comments (0)              |                   |               |                |                  |                 |                               |                            |  |  |  |
| Source:      | Tank Delivery 🗸                                      | Recurring: Location: 0001     | - Fort Wayne                    | ~                 | PO Number:    |                |                  | Invoice No:     | SI-42                         | 12                         |  |  |  |
| Type:        | Invoice                                              | v Bill To: Locat              | tion A                          | ~                 | Freight Term: |                | ~                | Deliver/Pickup: | v Split:                      | ~                          |  |  |  |
| Customer     | Customer A                                           | v Ship To: Locat              | tion A                          | ~                 | Ship Date:    | 07/04/2016     | 5                | Salesperson:    | Customer C                    | ~                          |  |  |  |
| Invoice Da   | ×: 07/04/2016                                        | 🔝 Ship Via:                   |                                 | ~                 | Account       | 12000-0000-000 | ~                | Currency:       | USD v Accrual: 1              | ~                          |  |  |  |
| Post Date:   | 07/04/2016                                           | III Terms: Due o              | on Receipt v Due Date: 07/04    | 4/2016            |               |                |                  | Comments:       |                               | ~                          |  |  |  |
|              |                                                      |                               |                                 |                   |               |                |                  |                 |                               |                            |  |  |  |
| + Insert     | Q, Open X Remove 🔡 Add Recipe 🗅 Get Pre              | vious Details 🔠 Layout 🔍      | Filter Records (F3)             |                   |               |                |                  |                 |                               | 25                         |  |  |  |
|              | em No. Contract No Sequence Description              | Site No % Full New Meter F    | Prev Meter Conversion Performer | Ordered Order UOM | Shipped UO    | M Discount %   | Tax Sub Currency | Price T         | otal Tax Group Weight UOM Sti | rage Location Sub Location |  |  |  |
| 0 🖌 L        | PG 58 1 Propane                                      | 80.00 0.00                    | 0.00 0.00                       | 1,000.00          | 1,000.00 Gal  | lon 0.00%      | 0.00             | 1.230000 1,2    | 230.00 IN SST                 |                            |  |  |  |
|              |                                                      | 0.00 0.00                     | 0.00 0.00                       | 0.00              | 0.00          | 0.00%          | 0.00             | 0.000000        | 0.00                          |                            |  |  |  |
|              |                                                      |                               |                                 |                   |               |                |                  |                 |                               |                            |  |  |  |
|              |                                                      |                               |                                 |                   |               |                |                  |                 |                               |                            |  |  |  |
|              |                                                      |                               |                                 |                   |               |                |                  |                 |                               |                            |  |  |  |
|              |                                                      |                               |                                 |                   |               |                |                  |                 |                               |                            |  |  |  |
|              |                                                      |                               |                                 |                   |               |                |                  |                 |                               |                            |  |  |  |
|              |                                                      |                               |                                 |                   |               |                |                  |                 |                               |                            |  |  |  |
| Bill To:     | Location A                                           | Item:                         |                                 |                   |               |                |                  | Subtotal:       |                               | 1 230 00                   |  |  |  |
|              | 1234 Main St.<br>Fort Wayne, IN, 46801 United States | On Hand:                      |                                 | On Order (PO)     |               |                |                  | Shipping:       |                               | 0.00                       |  |  |  |
|              |                                                      | Committed:                    |                                 | Back Order:       |               |                |                  | Tax             |                               | 98.40                      |  |  |  |
| Ship To:     | Location A<br>1234 Main St.                          |                               |                                 |                   |               |                |                  | Total:          |                               | 1,328.40                   |  |  |  |
|              | Fort Wayne, IN, 46801 United States                  |                               |                                 |                   |               |                |                  | Amount Due:     | 160                           | 1 328.40                   |  |  |  |
|              |                                                      |                               |                                 |                   |               |                |                  |                 |                               |                            |  |  |  |

- 5. After entering the details, click the Save toolbar button. The invoice will remain unposted but will save the entered details.
- Click the Post toolbar button. Once the invoice is posted, the data and values of the invoice will sync and reltect automatically to Tank Management's customer site.

| invoice - cus | aomer A                                                                                  |              |            |                 |              |        |           |                                 |               |          |            |              |                       |            |              |      |              |               |               |           |            |                 |                |
|---------------|------------------------------------------------------------------------------------------|--------------|------------|-----------------|--------------|--------|-----------|---------------------------------|---------------|----------|------------|--------------|-----------------------|------------|--------------|------|--------------|---------------|---------------|-----------|------------|-----------------|----------------|
| New Save      | New See Seech Delex Units Print AddStapment Email Duplicate Unport Recorp Recorp Recorp. |              |            |                 |              |        |           |                                 |               |          |            |              |                       |            |              |      |              |               |               |           |            |                 |                |
| Details P     | repaids an                                                                               | d Credit Mem | ios Instr  | ructions Paymer | nts (0) Atta | chment | s (0) Ar  | udit Log (3)                    | omments (0)   |          |            |              |                       |            |              |      |              |               |               |           |            |                 |                |
| Source:       | Tank Delivery Recurring:                                                                 |              |            |                 |              |        |           | Location: 0001 - Fort Wayne     |               |          |            |              |                       | PO Number: |              |      |              |               | 51-42         |           |            |                 |                |
| Type:         | n Invoice                                                                                |              |            |                 |              |        | Bill To:  | 0: Location A                   |               |          |            |              | Freight Term:         |            |              |      |              | Deliver/Picku | ×             | Spli      |            |                 |                |
| Customer      | stomer Customer A                                                                        |              |            |                 |              |        | Ship To:  | To: Location A                  |               |          |            |              | Ship Date: 07/04/2016 |            |              |      |              | Salesperson:  | n: Customer C |           |            |                 |                |
| Invoice Date  | voice Date: 07/04/2016                                                                   |              |            |                 |              |        | Ship Via: | 1                               |               |          |            |              | Account               |            | 000-0000-000 |      |              | Currency:     | USD           | Acc       | rual: 1    |                 |                |
| Post Date:    | Post Date: 07/04/2016                                                                    |              |            |                 |              |        | Terms:    | Due on Rece                     | pt Due        | Date: 07 | 7/04/2016  |              |                       |            |              |      |              | Comments:     |               |           |            |                 |                |
|               |                                                                                          |              |            |                 |              |        |           |                                 |               |          |            |              |                       |            |              |      |              |               |               |           |            |                 |                |
| + Insert      | + Insert 🔍 Open 🗙 Remove 🛱 Add Recipe 🕒 Get Previous Details                             |              |            |                 |              |        |           | E Layout Q. Filter Records (F3) |               |          |            |              |                       |            |              |      |              |               |               |           |            |                 | 20             |
| Ite           | sm No.                                                                                   | Contract No  | o Sequenci | e Description   | Site No      | % Full | New h     | Aeter Prev Met                  | er Conversion | Performe | er Ordered | Order UOM    | Shipped               | UOM        | Discount %   | Tax  | Sub Currency | Price         | Total         | Tax Group | Weight UON | Storage Locatio | n Sub Location |
| H 🖌 LP        | G                                                                                        | 58           | 1          | Propane         | 0001         | 80.0   | 0         | 0.00 0.0                        | 0.00          |          | 1,000.00   |              | 1,000.00              | Gallon     | 0.00%        | 0.00 |              | 1.230000      | 1,230.00      | IN SST    |            |                 |                |
|               |                                                                                          |              |            |                 |              | 0.0    | 0         | 0.00 0.0                        | 0.00          |          | 0.00       |              | 0.00                  |            | 0.00%        | 0.00 |              | 0.000000      | 0.00          |           |            |                 |                |
|               |                                                                                          |              |            |                 |              |        |           |                                 |               |          |            |              |                       |            |              |      |              |               |               |           |            |                 |                |
| Bill To:      | Location A                                                                               | , St         |            |                 |              | lt     | em:       |                                 |               |          |            |              |                       |            |              |      |              | Subtotal:     |               |           |            |                 | 1,230.00       |
| F             | Fort Wayn                                                                                | e, IN, 46801 | United Sta | ates            |              | 0      | In Hand:  |                                 |               |          | 0          | n Order (PO) |                       |            |              |      |              | Shipping:     |               |           |            |                 | 0.00           |
| 0. T []       |                                                                                          |              |            |                 |              |        | ommitte   | 0:                              |               |          | De         | sok Urden    |                       |            |              |      |              | Total:        |               |           |            |                 | 1 220.00       |
| Ship to:      | 1234 Mair                                                                                | St.          |            |                 |              |        |           |                                 |               |          |            |              |                       |            |              |      |              | Amount Rec    | elved:        |           |            |                 | 0.00           |
| ľ             | ron: Wayn                                                                                | e, m, 46801  |            | aues            |              |        |           |                                 |               |          |            |              |                       |            |              |      |              | Amount Du     | 20            |           |            |                 | 1,230.00       |
| 000           |                                                                                          | osted        |            |                 |              |        |           |                                 |               |          |            |              |                       |            |              |      |              |               |               |           | II I P     | age 1           | of 1 🕨 🕅       |